## The document describes the following topics:

- 1. Connection to VM machines with installed Cisco IP Communicator via Remote Desktop client
- 2. Audio Settings Configuration for Cisco IP Communicator

# **1.** Connection to VM machines with installed Cisco IP Communicator via Remote Desktop client

It is important to use Remote Desktop client for connection to virtual machines with installed Cisco IP Communicator according to instructions described below otherwise a virtual sound card is not detected on a remote computer and Cisco IP Communicator fails to start.

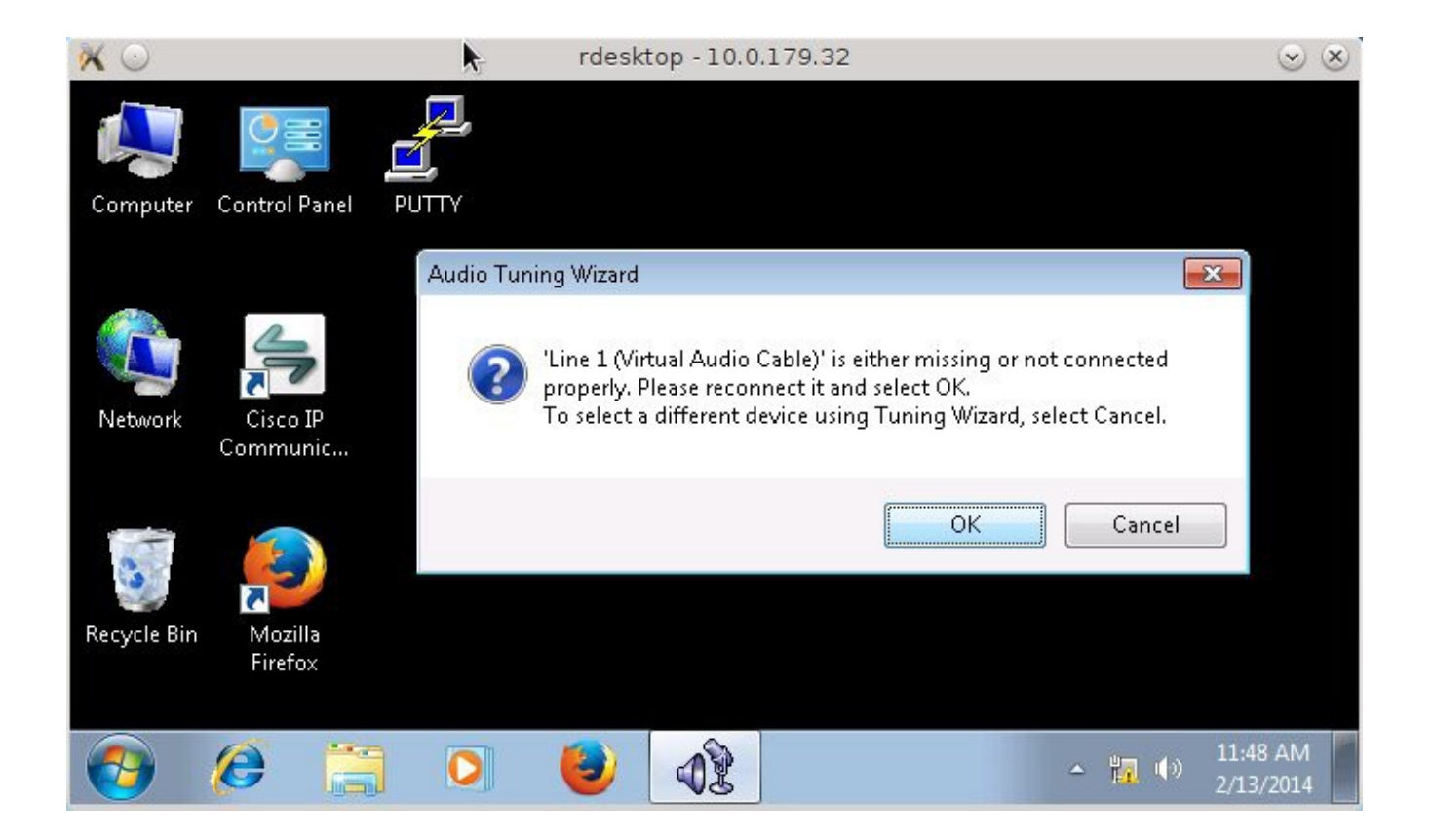

## Picture 1 - Sound Card is not Detected if Audio is not Played on Remote Computer

# 1a) **RDP client installed on Windows**

To connect to spx.voip.bluex.ex using Windows Remote Desktop client, please configure your RDP client – *Show Options – Local Resources* (tab) – *Settings* (Configure remote audio settings) and choose option *Play on remote computer*.

| neral Di         | play Local Resources Programs Experience Adva                                                                                                    | nced    |
|------------------|----------------------------------------------------------------------------------------------------|---------|
| emote au         | dio                                                                                                    | 1000000 |
|                  | Configure remote audio settings.                                                                                                    |         |
|                  | Settings                                                                                                    |         |
| emote D          | esktop Connection                                                                                                    | L       |
|                  | Domoto Dockton                                                                                                    |         |
| 4                | Remote Desktop<br>Connection                                                                                                    |         |
| Remote           | Remote Desktop<br>Connection                                                                                                    |         |
| Remote           | Remote Desktop<br>Connection<br>audio playback<br>Play on this computer                                                                                              |         |
| Remote           | Remote Desktop<br>Connection<br>audio playback<br>Play on this computer<br>Do not play                                                                               |         |
| Remote           | A Remote Desktop<br>Connection<br>audio playback<br>Play on this computer<br>Do not play<br>Play on remote computer                                                  |         |
| Remote<br>Remote | A Remote Desktop<br>Connection<br>audio playback<br>Play on this computer<br>Do not play<br>Play on remote computer<br>audio recording                               |         |
| Remote           | Remote Desktop     Connection  audio playback     O Play on this computer     Do not play     Play on remote computer  audio recording     Record from this computer |         |

Picture 2 - Remote Desktop Client Configuration on Windows

## 1b) **RDP client installed on Linux**

To connect to spx.voip.bluex.ex using Remote Desktop client installed on Linux, please start your RDP client with parameter – *r* sound:remote.

#### \$ rdesktop 10.x.3.2 -r sound:remote

#### 2. Audio Settings Configuration for Cisco IP Communicator

Audio settings must be configured using Audio Tunning wizard once Cisco IP Communicator is first time started.

Click **Next** to continue.

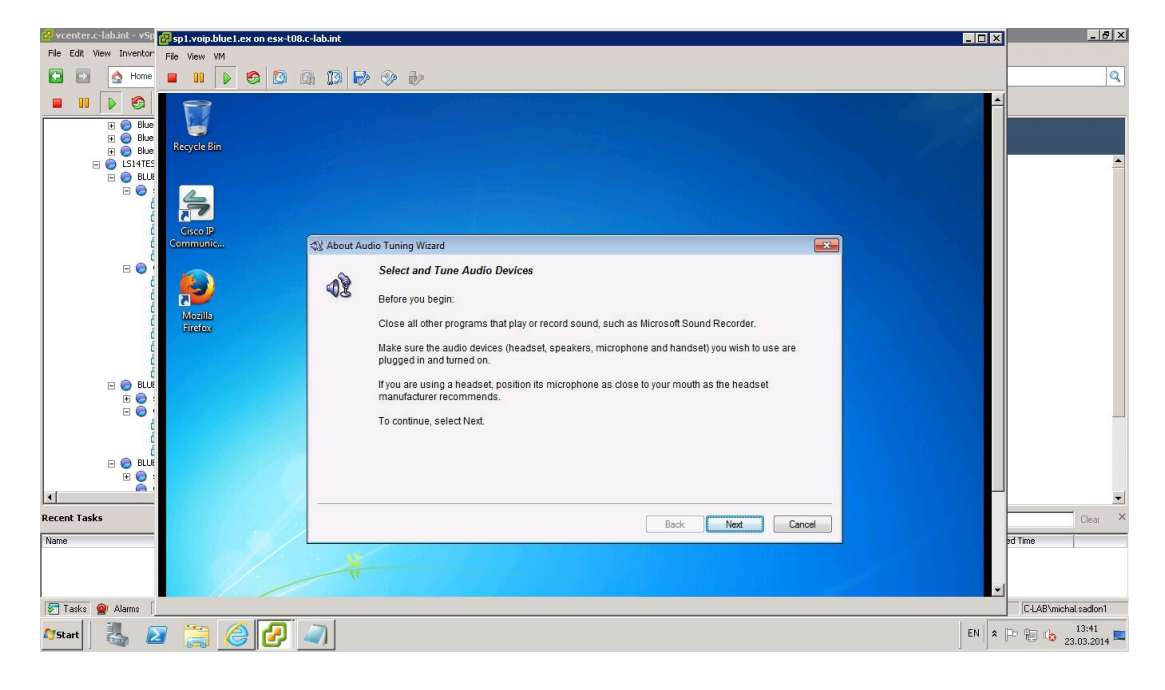

Do not change default settings and click *Next*.

| 🐕 vcenter.c-lab.int - v5p 🛃 sp1.voip.blue1.ex on esx-t08.c- | -lab.int                      |                                                                                     |        | _ <del>_</del> 5 ×   |
|-------------------------------------------------------------|-------------------------------|-------------------------------------------------------------------------------------|--------|----------------------|
| File Edit View Inventor File View VM                        |                               |                                                                                     |        |                      |
| 🖸 🖸 💁 Home 🔳 🚺 🕨 🧐 🔯                                        | 1 🖪 🔛 🗇 🤛                     |                                                                                     |        | Q                    |
|                                                             |                               |                                                                                     |        |                      |
| E G Blue                                                    |                               |                                                                                     |        |                      |
| H 😥 Blue<br>H 🔗 Blue Recycle Bin                            |                               |                                                                                     |        |                      |
| E CI14TES                                                   |                               |                                                                                     |        |                      |
|                                                             |                               |                                                                                     |        |                      |
|                                                             |                               |                                                                                     |        |                      |
| Cisco IP                                                    | () Audio Turino Missod - Cale | and Audia Devices                                                                   |        |                      |
| Č                                                           | Qg Audio Tuning Wizard - Sele |                                                                                     |        |                      |
|                                                             | Select Audio Devices          | much select the device you woull Communicate to use if you as a field updatabandies |        |                      |
| į 🗾                                                         | audio devices and modes, s    | see the user guide.                                                                 |        |                      |
| j Mozilla<br>Firefox                                        |                               |                                                                                     |        |                      |
| Č                                                           |                               |                                                                                     |        |                      |
| 0                                                           | 1                             |                                                                                     |        |                      |
|                                                             |                               |                                                                                     |        |                      |
| ΞĞ                                                          | Headset:                      | Line 1 (Virtual Audio Cable)                                                        |        |                      |
| ć                                                           | Speakerphone:                 | Line 1 (Vitual Audio Cable)                                                         |        |                      |
| E 😔 BLUE                                                    | Handset:                      | Line 1 (Virtual Audio Cable)                                                        |        |                      |
| H @ :                                                       | Hinger:                       | Line I (Virtual Audio Cable)                                                        |        |                      |
|                                                             |                               |                                                                                     |        | <b>_</b>             |
| Recent Tasks                                                |                               | Back Next Cancel                                                                    |        | Clear ×              |
| Name                                                        |                               |                                                                                     |        | ad Time              |
|                                                             |                               |                                                                                     |        |                      |
|                                                             |                               |                                                                                     |        |                      |
| Tasks 🞯 Alarns                                              |                               |                                                                                     |        | C-LAB\michal sadion1 |
| 🍂 🛃 🚔 🏉 🖉 🗸                                                 |                               |                                                                                     | EN 🛠 [ | P 🔁 ゆ 13:44          |
|                                                             |                               |                                                                                     |        |                      |

# Click *OK* to continue.

| 🥐 vcenter.c-lab.int = v5r 🔗 sp1.voip.blue1.ex on esx-t08.c-lab.int 💽 🗇                                                                                                    | × •                  |
|----------------------------------------------------------------------------------------------------|----------------------|
| File Edit Wew Inventor File Wew VM                                                                                                    |                      |
| 🖬 🖬 🛕 Home 🗧 👪 🕨 🧐 🔯 🎲 🎲 🤣 🤣                                                                                                    | Q                    |
| III       Image: State in the state in the state in the           | ×                    |
| Image: Second second second |                      |
| B BUL Ranger: Line 1 (Mtudi Audo Cable)                                                                                                    |                      |
| Recent Tasks                                                                                                    | Clear ×              |
| Name Usa Usa Cabe                                                                                                    | ed Time              |
| Taks 😰 Alams                                                                                                    | C-LAB\michal.sadlon1 |
| Nstat 🐰 🗵 🚞 🥝 🕗 🔊                                                                                                    | * 🕞 👘 🎲 13:45        |

Click *Play* to adjust the listening volume.

| 😗 vrenter.c-lab.int - v5t 🚱 sp1.voip.blue1.ex on esx-t08.c-lab.int                                                                                                    | - <del>-</del>       |
|----------------------------------------------------------------------------------------------------|----------------------|
| File Edit Wew Inventor: File View VM                                                                                                    |                      |
|                                                                                                    | Q                    |
| ■ 00                                                                                                    |                      |
| Communities Q2 Audio Tuning Wizerd - Adjust the Listening Volume for 'Virtual Audio Cable'                                                                                                    |                      |
| Adjust the Listening Volume     Macillo     Macillo     Macil     |                      |
| Reversion of the second second secon | _                    |
|                                                                                                    |                      |
| Recent Tasks Barke Mart Canal                                                                                                    | Clear ×              |
| Name                                                                                                    | ed Time              |
| Tranks 🙊 Alarms [                                                                                                    | C-LAB\michal.sadlon1 |
| Afstart 🐰 🛛 🎇 🏉 🛃 🔊                                                                                                    | P 🔁 ゆ 13:46 💻        |

# Click *Next* to continue in wizard.

| 😢 vcenter.c-lab.int - v5r 😰 sp1.voip.blue1.ex on esx-t08.c-lab.int                                                                                                    | _ 🗆 🗡    | _ <del>_</del> <del>/</del> × |
|----------------------------------------------------------------------------------------------------|----------|-------------------------------|
| File Edit View Inventor File View VM                                                                                                    |          |                               |
| 🖸 🖸 💁 Hame 🔳 💵 🕨 🧐 🕼 🕼 🕼 🤣 🤣 🤣                                                                                                    |          | Q                             |
| ■ 11                                                                                                    |          | •                             |
| Concubinding Wizard - Adjust the Listening Volume for Virtual Audio Cable'                                                                                                    |          |                               |
| Adjust the Listening Volume       Macalu       Macalu                                                                                                    |          |                               |
| Image: Constraint of the sector of the sector of the se |          | _                             |
|                                                                                                    |          | -                             |
| Recent Tasks Back Next Cannel                                                                                                    |          | Clear ×                       |
| Name                                                                                                    |          | d Time                        |
|                                                                                                    | -        |                               |
| Taska 🔮 Alama                                                                                                    |          | C-LAB\michal.sadlon1          |
| Afstart 🐰 🛛 🎇 🖉 🖉 🔊                                                                                                    | EN 🗍 🖨 🖟 | 13:48<br>23.03.2014           |

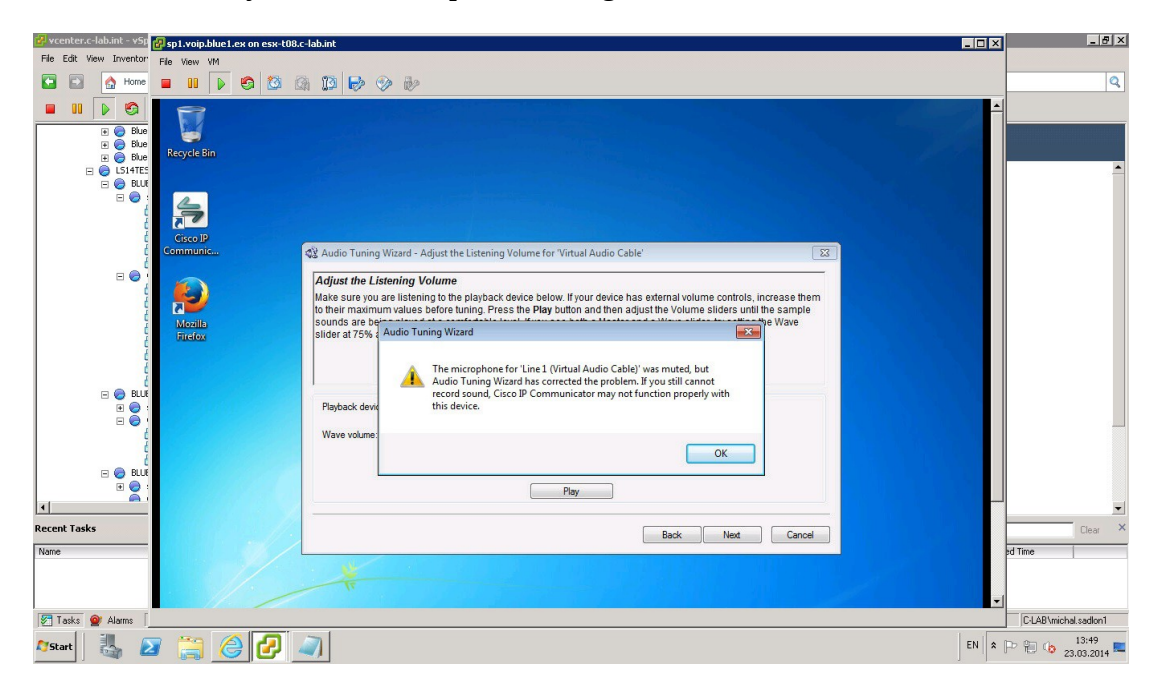

Click *OK* to carry on with microphone configuration.

Click *Test* to test microphone settings.

| 🚰 vcenter.c-lab.int - vSp 🛃 sp1.voip.blue1.ex on esx-t08 | c-lab.int                                                                                                    | _ 🗆 🗵    | _ 8 ×                |
|----------------------------------------------------------|----------------------------------------------------------------------------------------------------|----------|----------------------|
| File Edit View Inventor File View VM                     |                                                                                                    |          |                      |
| 🖸 🖸 🛕 Home 🔳 💵 🕨 🐼 🔯                                     |                                                                                                    |          | ٩                    |
| B B D C C C C C C C C C C C C C C C C C                  |                                                                                                    | <b>^</b> |                      |
|                                                          |                                                                                                    |          |                      |
| ć                                                        | 🖏 Audio Tuning Wizard - Adjust the Microphone Volume for 'Virtual Audio Cable'                                                                                                    |          |                      |
|                                                          | Adjust the Microphone Volume<br>Naise sure you are speaking into the recording device listed below. Fress the Test button and read this message at<br>the bipical volume at which you would speak while on a phone call. Adjust the volume sliders until the level meter<br>peaks at the highest yellow segment it you see bold a Master and a Frais elider cat the Master slider at 76% and<br>then adjust the Fine slider to a comfortable level. If the level meter does not peak at the visiter slider at the Master and a Frais<br>when the volume sliders are set to their highest levels, enable Microphone Boost if available. |          |                      |
|                                                          | Recording device: Minual Audo Cable                                                                                                    |          |                      |
|                                                          | Playout Test                                                                                                    |          | ×                    |
| Recent Tasks                                             | Back Next Cancel                                                                                                    |          | Clear ×              |
| Name                                                     |                                                                                                    |          | sd Time              |
| Tasks 🔮 Alarms                                           |                                                                                                    |          | C-LAB\michal.sadlon1 |
| 🍂 🛃 🖉 😂 🖓                                                |                                                                                                    | EN 🛠 🛛   | P 🔁 🍫 23 03 2014 💻   |

# Then click *Next*.

| File Edit View Inventor at the second                                                                                                    |                      |
|----------------------------------------------------------------------------------------------------|----------------------|
| The current and the view with                                                                                                    |                      |
|                                                                                                    | ٩                    |
| Image: State State Stat |                      |
|                                                                                                    |                      |
| Adjust the microphone Volume<br>Make sure you are speaking into the recording device listed below. Press the Test button and read this message at<br>the typical volume at which you would speak while on a phone call. Adjust the volume silders until the level meter<br>peaks at the highest yelow segment. If you are both a Master and a rat 75% and<br>then adjust the Fine silder to a comfortable level. If the level meter does not peak above the green segments even<br>when the volume silders are set to their highest levels, enable Microphone Boost if available.                                                                                                    |                      |
| C C C C C C C C C C C C C C C C C C C                                                                                                    |                      |
|                                                                                                    |                      |
|                                                                                                    | 4 9                  |
| Accent Tasks                                                                                                    | Clear X              |
| Back Next Cancel                                                                                                    | ad Time              |
|                                                                                                    | C-LAB/michal.sadlon1 |

# Click *Finish* to finalize wizard.

| 😕 vcenter.c-lab.int - 🕫 🛃 sp1. voip.blue Lex on ess-t08.c-lab.int                                                                                                    | _ 8 ×                |
|----------------------------------------------------------------------------------------------------|----------------------|
| File Edit Wew Inventor File View VM                                                                                                    |                      |
| 🖸 🖸 🔥 Home 🔳 💵 👂 🧐 🕼 🕼 🕼 🤣 🤣                                                                                                    | Q                    |
|                                                                                                    | Î                    |
| Communica 🖏 Audio Tuning Wizard                                                                                                    |                      |
| Image: Second and Second and Second |                      |
|                                                                                                    |                      |
|                                                                                                    |                      |
| Back Finish Cancel                                                                                                    | Liear A              |
|                                                                                                    |                      |
| S Tasks W Alams                                                                                                    | C-LAB\michal.sadion1 |
| Arstart 🐁 🛛 🎇 🏉 🛃 🥥                                                                                                    | P 🔁 ゆ 13:53 💻        |

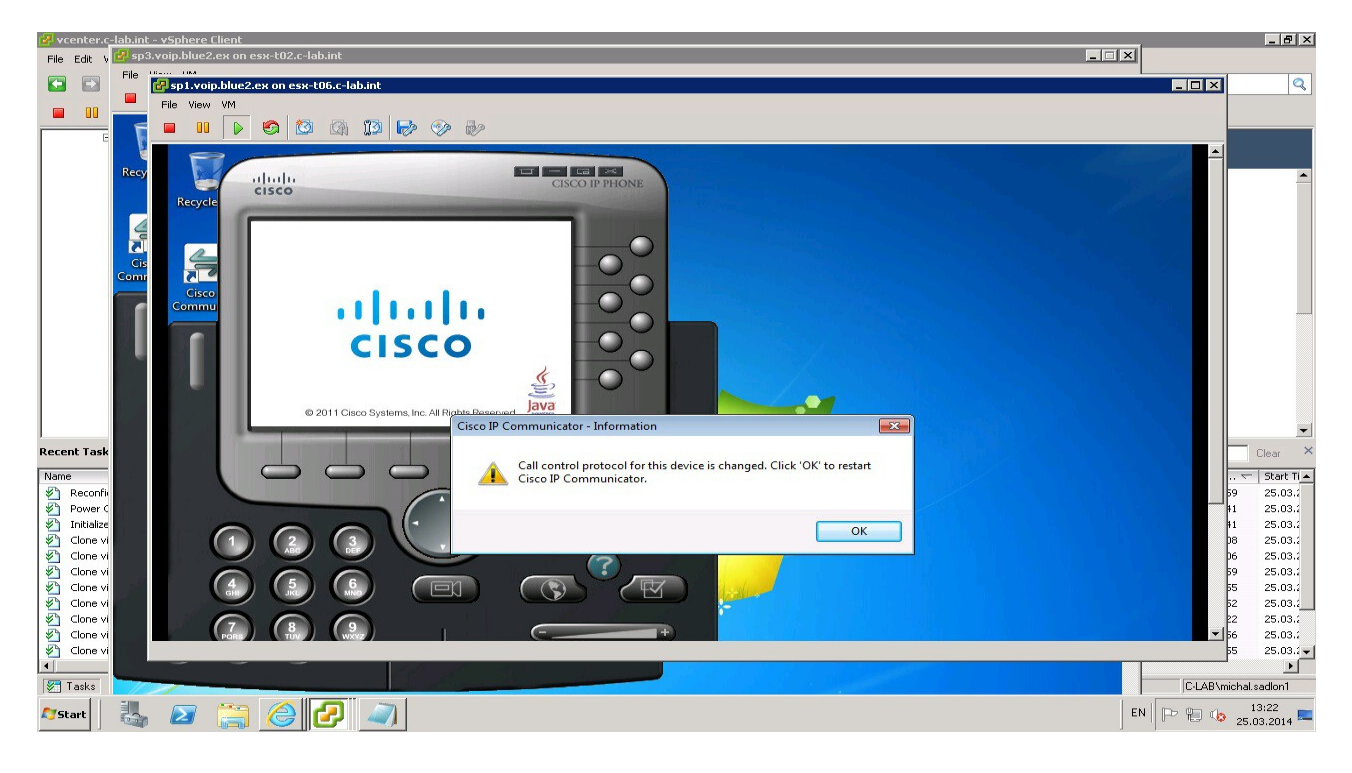

To restart Cisco IP Communicator after the audio configuration click **OK**.